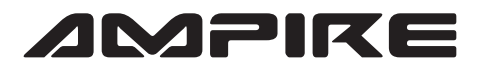

## WIRING DIAGRAM LDS-CIC-CP

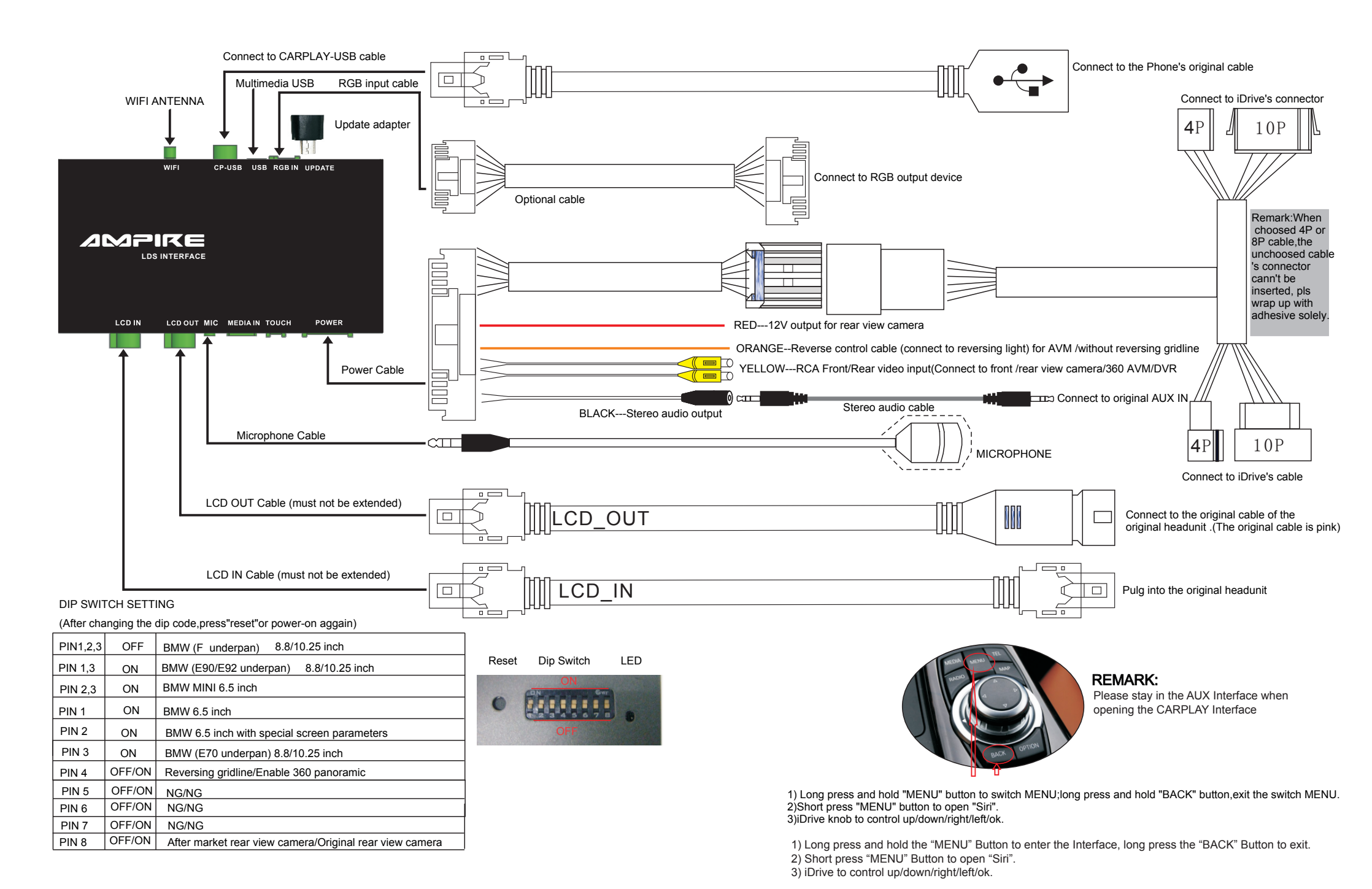